# Secondary Summer School Pay Procedures in HCM PeopleSoft

# Introduction

This guide will provide you with the knowledge you need to enter **Secondary Summer School** employee time in the **Human Capital Management (HCM)** system in order to guarantee correct compensation and funding/coding.

During Secondary Summer School, employees' schedules are **not** pre-loaded in HCM, and therefore any time work must be manually accounted for via the **Timesheet**. Conversely, if an employee is absent from work, the Absence Request module does **not** need to be utilized. Instead, their time simply is not entered into the Timesheet, meaning that they are not paid for the days or hours missed. Do **not** enter time until the actual day is worked. As this is positive pay, this will avoid confusion and issues with overpay.

Another important thing to note about Secondary Summer School pay is that, unlike during the regular school year, licensed employees' time is entered as **hours** rather than **days**.

The Lead Administrators and Assistant Lead Administrators (Administrators) for the Summer Acceleration Program are paid a stipend. Therefore, the site does not need to report time for the Administrators. Each Region was emailed an Excel spreadsheet for the Summer Acceleration Program to track the Administrators assigned to their Region. Human Resources (HR) will process the administrator stipend, which HR has requested for the Region to submit the spreadsheet by **Friday, June 23, 2023**, so that the stipend can be entered in a timely manner, to be paid on or before the **July 25, 2023** pay date.

If you need to site fund your Assistant Lead Administrator due to enrollment falling below 400, please complete an <u>Online Budget Transfer</u> from "General Supplies" to "Extra Duty-Administrator." A combo code has been created for Extra Duty-Administrators for each school. If a school has the budget to cover the cost, please provide the combo code to the Administrative Compensation Team in Human Resources.

Finally, Substitute employees (both Licensed and Support Professional) are paid the same way for Secondary Summer School that they would be paid during the regular school year. Therefore, there are no differences in how their time is entered on the Timesheet. See the combo code chart at the end of this document.

For more detailed information on Timesheet Entry, please review the **Timesheet Entry** section of the **Timekeeper Essentials Manual** (located via *training.ccsd.net* > *Resources* > *Human Capital Management* - *HCM tab*).

# Entering Secondary Summer School Time on the Timesheet

To enter Secondary Summer School time for an employee, you must first locate their Timesheet in HCM.

1. After logging into HCM and selecting the Manager Self Service (MSS) dashboard, click the Timesheet Entry tile.

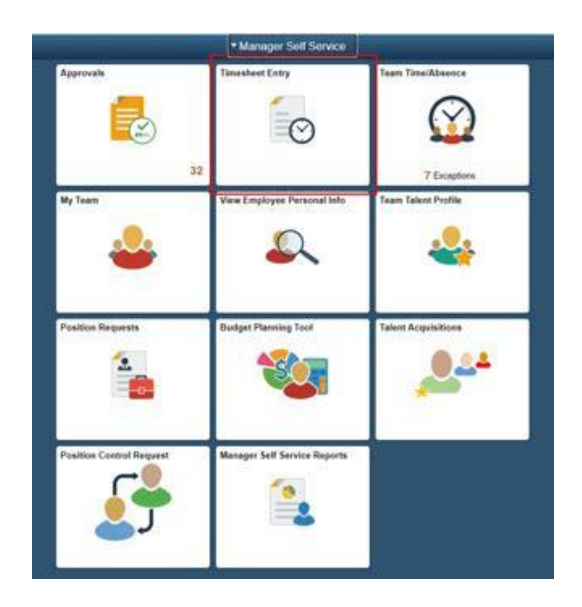

 Use the Search area to locate your employees. Enter the Employee ID, or you can also enter criteria such as their First or Last name in the search field. Click Get Employees.
Once you have identified the desired employee in the search results click their Last Name.

| esheet Summary            |                           |      |                |
|---------------------------|---------------------------|------|----------------|
| mployee Selection         |                           |      |                |
| ployee Selection Criteria |                           |      | Get Employees  |
| lection Criterion         | Selection Criterion Value |      | Clear Criteria |
| ne Reporter Group         |                           | ۹. ^ | to a Constra   |
| npioyee ID                |                           | ٩,   | Save Criteria  |
| rpl Record                |                           | ٩    |                |
| at Name                   |                           | ٩,   |                |
| at Name                   |                           | ٩.   |                |
| siness Unit               |                           | ٩    |                |
| b Code                    |                           | ٩    |                |
| Description               |                           | ٩    |                |
| partment                  |                           | ٩    |                |
| pervisor ID               |                           | ٩    |                |
| ports To Position Number  |                           | ۵,   |                |
| cation Code               |                           | ٩    |                |
| mpany                     |                           | ٩    |                |
| th American Pay Group     |                           | ٩    |                |
| inal Paurol Pau Oroug     |                           | 9    |                |

3. The search results are displayed beneath the Search area. To select the desired employee, click their **Last Name**.

*Please note:* Secondary Summer School compensation must be entered on the employee's *Primary Job*. For example, if a teacher has two employee records (*Grade 4* and *Prep Buyout*), the Primary Job is the *Grade 4* position. For Support Professionals, the Primary Job will be the employee record with the most **hours** assigned.

4. This brings you to the employee's Timesheet. You can change the view of the Timesheet grid by using the *Select Another Timesheet* area. In the **\*View By** drop-down menu, select the **Week** view, and update the **\*Date** field to enter the desired date(s). Click the **Refresh** icon next to the \*Date field to update the view of the Timesheet.

| < Manager Self Service                        |                   |                            | Timesheet               |                  |
|-----------------------------------------------|-------------------|----------------------------|-------------------------|------------------|
| Timesheet                                     |                   |                            |                         |                  |
|                                               | Employe           | 9 ID                       |                         |                  |
| SCHOOLAIDE                                    | Empl Rec          | ord 0                      |                         |                  |
|                                               | Earliest Change D | ate 06/06/2021             |                         |                  |
| Select Another Timesheet                      |                   |                            |                         |                  |
| *View By Week 🗸                               | , F               | Previous Week Next Week    |                         |                  |
| *Date 05/31/2021 🗰 🎾                          | Previ             | ous Employee Next Employee |                         |                  |
| Scheduled Hours 26.00 Reported Hours 0.1      | 00                |                            |                         |                  |
|                                               |                   |                            |                         |                  |
| From Monday 05/31/2021 to Sunday 06/06/2021 ③ |                   |                            |                         |                  |
| Mon Tue Wed Thu<br>5/31 6/1 6/2 6/3           | Fri Sa<br>6/4 6/  | t Sun<br>5 6/6 To          | tal Time Reporting Code | Business<br>Unit |
|                                               |                   |                            | ~                       | CCSD1 Q          |
|                                               |                   |                            | ×                       | CCSD1 Q          |
|                                               |                   |                            | ×                       | CCSD1 Q          |

5. Enter the *number of hours* to report for each day worked in the **value cell(s)**. Licensed employees will enter **7.18** (which is equal to **7 hours and 11 minutes**) to indicate a full day worked. Support Professionals will enter the number of regular scheduled hours.

Schools with additional minutes during the regular school year enter the following values for Licensed employees:

- 15 additional minutes: Enter 7.43 in the hours per day field
- 19 additional minutes: Enter 7.5 in the hours per day field
- 49 additional minutes: Enter 8 in the hours per day field

| Mon<br>5/31 | Tue<br>6/1 | Wed 6/2 | Thu<br>6/3 | Fr<br>6/4 | Sat<br>6/5 | Sun<br>6/6 | Total | Time Reporting Code   | Business Unit | Location |
|-------------|------------|---------|------------|-----------|------------|------------|-------|-----------------------|---------------|----------|
|             | 7.18       | 7.18    | 7.18       | 7.18      |            |            |       | SUMSC - Summer School | CCSD1 Q       | 0411  Q  |
|             |            |         |            |           |            |            |       | ~                     | CCSD1 Q       | 0        |
|             |            |         |            |           |            |            |       | ~                     | CCSD1 Q       | C        |

6. Select the appropriate **Time Reporting Code** (**TRC**) from the drop-down menu.

A) For *Support Professionals:* Select the appropriate TRC - **REG** for employees who are assigned during Summer Acceleration and working additional hours over the employees scheduled hours (example: 11 month employees prior to end of assignment 6/16/23 or 12 month employee) or **NASUP** for employees who are non assigned during Summer Acceleration (example: 9 & 10 month employees, or 11 month employees after end of assignment 6/16/23). It is important to include the employees standard hours **if** the employee is assigned during Summer Acceleration and is working additional hours.

B) For Licensed employees: Select the TRC SUMSC.

From Monday 05/31/2021 to Sunday 06/06/2021 ③

| Mon Tue<br>5/31 6/1 | Wed 6/2 | Thu<br>6/3 | Fri<br>6/4 | Sat<br>6/5 | Sun<br>6/6 | Total | Time Reporting Code     |
|---------------------|---------|------------|------------|------------|------------|-------|-------------------------|
| 7.18                | 7.18    | 7.18       | 7.18       |            |            |       | SUMSC - Summer School 🗸 |

7. Enter your Secondary Summer School site's four-digit location code (i.e. 0667) in the Location field. (See Additional Resources for a list of Secondary Summer School location codes.) This will also ensure that any transfer employees' time is routed to the correct administrator for approval.

| Mon<br>5/31 | Tue<br>6/1 | Wed 6/2 | Thu<br>6/3 | Fri<br>6/4 | Sat<br>6/5 | Sun<br>6/6 | Total | Time Reporting Code   | Business Unit | Location |
|-------------|------------|---------|------------|------------|------------|------------|-------|-----------------------|---------------|----------|
|             | 7.18       | 7.18    | 7.18       | 7.18       |            |            |       | SUMSC - Summer School | CCSD1 Q       | 0411  Q  |
|             |            |         |            |            |            |            |       |                       | CCSD1 Q       | ٩        |
|             |            |         |            |            |            |            |       |                       | CCSD1 Q       | Q        |

8. Enter the appropriate **Combination Code** for Summer Acceleration to guarantee the correct funding and coding. A complete list of Combo Codes by employee type/purpose can be found in the <u>Combination Code</u> section of this document.

A) For *Support Professionals:* Enter the appropriate Combo Code based on their position type (i.e. Office Staff, Instructional Aide, etc.).

|            |                                                                                                    |                                                                                                    | 1                                                                                                    | Employe<br>Empl Rec<br>Earliest Change I                                 | e ID<br>cord 0<br>Date 06/06/20                                                                                                    | 21                                                                                                    |                                                                                                    |                                                                                                    |                                                                                                    |                                                                                                    |                                                                                                    |                                                                                                    |                                                                                                    |                                                      |                                                                                                    |                                                                                                    |
|------------|----------------------------------------------------------------------------------------------------|----------------------------------------------------------------------------------------------------|----------------------------------------------------------------------------------------------------|--------------------------------------------------------------------------|----------------------------------------------------------------------------------------------------|----------------------------------------------------------------------------------------------------|----------------------------------------------------------------------------------------------------|----------------------------------------------------------------------------------------------------|----------------------------------------------------------------------------------------------------|----------------------------------------------------------------------------------------------------|----------------------------------------------------------------------------------------------------|----------------------------------------------------------------------------------------------------|----------------------------------------------------------------------------------------------------|------------------------------------------------------|----------------------------------------------------------------------------------------------------|----------------------------------------------------------------------------------------------------|
|            |                                                                                                    |                                                                                                    |                                                                                                    |                                                                          |                                                                                                    |                                                                                                    |                                                                                                    |                                                                                                    |                                                                                                    |                                                                                                    |                                                                                                    |                                                                                                    |                                                                                                    |                                                      |                                                                                                    |                                                                                                    |
| Week       |                                                                                                    | ~                                                                                                    |                                                                                                    | 8                                                                        | Previous Week                                                                                                    | Next Week                                                                                                    |                                                                                                    |                                                                                                    |                                                                                                    |                                                                                                    |                                                                                                    |                                                                                                    |                                                                                                    |                                                      |                                                                                                    |                                                                                                    |
| 05/31/2    | 221 🗰 🐕                                                                                                    |                                                                                                    |                                                                                                    | Prev                                                                     | ious Employee                                                                                                    | Next Emplo                                                                                                   | oyee                                                                                                    |                                                                                                    |                                                                                                    |                                                                                                    |                                                                                                    |                                                                                                    |                                                                                                    |                                                      |                                                                                                    |                                                                                                    |
| 26.00      | Repor                                                                                                    | ted Hours                                                                                                    | 0.00                                                                                                    |                                                                          |                                                                                                    |                                                                                                    |                                                                                                    |                                                                                                    |                                                                                                    |                                                                                                    |                                                                                                    |                                                                                                    |                                                                                                    |                                                      |                                                                                                    |                                                                                                    |
|            | 100000 (D)                                                                                                    |                                                                                                    |                                                                                                    |                                                                          |                                                                                                    |                                                                                                    |                                                                                                    |                                                                                                    |                                                                                                    |                                                                                                    |                                                                                                    |                                                                                                    |                                                                                                    |                                                      |                                                                                                    |                                                                                                    |
| Tue<br>6/1 | Wed 6/2                                                                                                    | Thu<br>6/3                                                                                                    | Fri<br>6/4                                                                                                    | 1                                                                        | at<br>15                                                                                                    | Sun<br>6/6                                                                                                   | Total Tie                                                                                                    | e Reporting Code                                                                                                    | Business Unit                                                                                                    | Location                                                                                                    | F                                                                                                    | Position<br>Number                                                                                                    | Athletics/Activity Code                                                                                                    | Document ID (SAP)                                    | Combination Code                                                                                                    |                                                                                                    |
| 6.50       | 6.50                                                                                                    | 6.50                                                                                                    | 6.50                                                                                                    |                                                                          |                                                                                                    |                                                                                                    | C                                                                                                    | NASUP - Non-Assigned Time - S 🗸                                                                                                    | CCSD1 Q                                                                                                    | 0411                                                                                                    | ۹.                                                                                                    | ۹                                                                                                    | ٩                                                                                                    | ٩                                                    | 000150229                                                                                                    | ٩                                                                                                    |
|            |                                                                                                    |                                                                                                    |                                                                                                    |                                                                          |                                                                                                    |                                                                                                    |                                                                                                    | ~                                                                                                    | CCSD1 Q                                                                                                    |                                                                                                    | ٩                                                                                                    | ٩                                                                                                    | ٩                                                                                                    | ٩                                                    | ſ                                                                                                    | ٩                                                                                                    |
|            |                                                                                                    |                                                                                                    |                                                                                                    |                                                                          |                                                                                                    |                                                                                                    |                                                                                                    | ~                                                                                                    | CCSD1 Q                                                                                                    |                                                                                                    | q                                                                                                    | Q                                                                                                    | Q                                                                                                    | Q                                                    |                                                                                                    | Q                                                                                                    |
|            |                                                                                                    |                                                                                                    |                                                                                                    |                                                                          |                                                                                                    |                                                                                                    |                                                                                                    |                                                                                                    |                                                                                                    |                                                                                                    |                                                                                                    |                                                                                                    |                                                                                                    |                                                      |                                                                                                    |                                                                                                    |
|            | Apply Sche                                                                                                    | dule                                                                                                    | (                                                                                                    |                                                                          |                                                                                                    |                                                                                                    |                                                                                                    |                                                                                                    |                                                                                                    |                                                                                                    |                                                                                                    |                                                                                                    |                                                                                                    |                                                      |                                                                                                    |                                                                                                    |
| Summary    | Leave / Compensa                                                                                                    | itory Time                                                                                                    | Absence                                                                                                    | Exceptions                                                               | Payable Ter                                                                                                    | •                                                                                                    |                                                                                                    |                                                                                                    |                                                                                                    |                                                                                                    |                                                                                                    |                                                                                                    |                                                                                                    |                                                      |                                                                                                    |                                                                                                    |
|            |                                                                                                    |                                                                                                    |                                                                                                    |                                                                          |                                                                                                    |                                                                                                    |                                                                                                    |                                                                                                    |                                                                                                    |                                                                                                    |                                                                                                    |                                                                                                    |                                                                                                    |                                                      |                                                                                                    |                                                                                                    |
|            |                                                                                                    |                                                                                                    |                                                                                                    |                                                                          |                                                                                                    |                                                                                                    |                                                                                                    | 1-1 of 1 🗸                                                                                                    |                                                                                                    |                                                                                                    |                                                                                                    |                                                                                                    |                                                                                                    |                                                      |                                                                                                    |                                                                                                    |
| al TRC     |                                                                                                    | Descrip                                                                                                    | ption                                                                                                    |                                                                          | Sohed Hrs                                                                                                    |                                                                                                    | Comment                                                                                                    |                                                                                                    |                                                                                                    |                                                                                                    |                                                                                                    |                                                                                                    |                                                                                                    |                                                      |                                                                                                    |                                                                                                    |
| 000        |                                                                                                    |                                                                                                    |                                                                                                    |                                                                          |                                                                                                    | 0                                                                                                    |                                                                                                    |                                                                                                    |                                                                                                    |                                                                                                    |                                                                                                    |                                                                                                    |                                                                                                    |                                                      |                                                                                                    |                                                                                                    |
|            | Week       05/31/2/<br>26.00       anday 05       Tag       6.50       5.0       Summary       tal       TRC       000 | View     00330221     00     6       20.00     00     00     00       20.00     00     00     00       20.00     00     00     00       20.00     00     00     00       20.00     00     00     00       20.00     00     00     00       20.00     00     00     00 | View     V       003/021     Imported Heurs       200     Repended Heurs       Imported Second     Imported Heurs       Imported Second     Imported Heurs <td>View     V       003/0201     0       20.00     Pagential Hours     0.20</td> <td>View     Image: Control of Control of Con</td> <td>View     Process View       0031021     Image: Second Process     D0       20.00     Reported Filours     D0</td> <td>Types     Process Trips     Process Trips     North Trips       0031001     Image: Second Trips     Process Trips     Process Trips     Process Trips       2000     Reperted Hours     0.00     Image: Second Trips     Process Trips     Process Trips       2010     Image: Second Trips     0.00     Image: Second Trips     Process Trips     Process T</td> <td>View     Process View     Note: Units       0033021     Image: State Trice     Decomposition     Note: Trice       2000     Reported Trice     Do     Trice     State Trice       2010     Image: State Trice     State Trice     State Trice     State Trice       2011     Image: State Trice     State Trice     State Trice     State Trice       2011     Image: State Trice     State Trice     State Trice     State Trice       2011     TO     Description     State Trice     State Trice     State Trice</td> <td>Treement theor.     Processor theor.     Seet Under Processor theor.       20:00     Reported Hour.     0.00       20:00     Reported Hour.     0.00</td> <td>Weak     W     Process Views     Start Views       0333221     Image: Start Views     Received Displayer     Received Displayer     Received Displayer       2000     Reporting Hours     8.00     Image: Start Views     Received Displayer     Received Displayer     ReceivedDisplayer&lt;</td> <td>Treement theor.     Processor theor.       00310001     Bit Processor theor.       00310001     Bit Processor theor.       00310001     Bit Processor theor.       00310001     Bit Processor theor.       00310001     Bit Processor theor.       00310001     Bit Processor theor.       00310001     Bit Processor theor.       00310001     Bit Processor theor.       0031001     Bit Processor theor.       0031001     Bit Processor theor.       Description     Bit Processor theor.       Description     Bit Processor theor.       Difference of the origination of the origination of the originatio origination of the originatio origination origination</td> <td>Trended Water     Previous Water     Isoid Water       00310021     Image: Second Engineer     Recented History: 8:00</td> <td>Normal Vites     Normal Vites     Normal Vites&lt;</td> <td>Network With Mark Mark Mark Mark Mark Mark Mark Mark</td> <td>Normal Mine     Normal Mine     Normal Mine</td> <td>Term     Percent them     Percent them     Percent t</td> | View     V       003/0201     0       20.00     Pagential Hours     0.20 | View     Image: Control of Control of Con | View     Process View       0031021     Image: Second Process     D0       20.00     Reported Filours     D0 | Types     Process Trips     Process Trips     North Trips       0031001     Image: Second Trips     Process Trips     Process Trips     Process Trips       2000     Reperted Hours     0.00     Image: Second Trips     Process Trips     Process Trips       2010     Image: Second Trips     0.00     Image: Second Trips     Process Trips     Process T | View     Process View     Note: Units       0033021     Image: State Trice     Decomposition     Note: Trice       2000     Reported Trice     Do     Trice     State Trice       2010     Image: State Trice     State Trice     State Trice     State Trice       2011     Image: State Trice     State Trice     State Trice     State Trice       2011     Image: State Trice     State Trice     State Trice     State Trice       2011     TO     Description     State Trice     State Trice     State Trice | Treement theor.     Processor theor.     Seet Under Processor theor.       20:00     Reported Hour.     0.00       20:00     Reported Hour.     0.00 | Weak     W     Process Views     Start Views       0333221     Image: Start Views     Received Displayer     Received Displayer     Received Displayer       2000     Reporting Hours     8.00     Image: Start Views     Received Displayer     Received Displayer     ReceivedDisplayer< | Treement theor.     Processor theor.       00310001     Bit Processor theor.       00310001     Bit Processor theor.       00310001     Bit Processor theor.       00310001     Bit Processor theor.       00310001     Bit Processor theor.       00310001     Bit Processor theor.       00310001     Bit Processor theor.       00310001     Bit Processor theor.       0031001     Bit Processor theor.       0031001     Bit Processor theor.       Description     Bit Processor theor.       Description     Bit Processor theor.       Difference of the origination of the origination of the originatio origination of the originatio origination origination | Trended Water     Previous Water     Isoid Water       00310021     Image: Second Engineer     Recented History: 8:00 | Normal Vites     Normal Vites     Normal Vites< | Network With Mark Mark Mark Mark Mark Mark Mark Mark | Normal Mine     Normal Mine     Normal Mine | Term     Percent them     Percent them     Percent t |

**B)** For *Licensed Employees:* Enter the appropriate Combo Code based on the type of payment being entered (i.e. for a Teacher or Prep Buyout).

| From Tu | uesday 06  | /01/2021 to N | lond       | lay 06/07/2021 | Ŷ        |              |            |            |            |       |                                    |               |     |
|---------|------------|---------------|------------|----------------|----------|--------------|------------|------------|------------|-------|------------------------------------|---------------|-----|
|         | Tue<br>6/1 | ۷             | Ved<br>6/2 | T)<br>6        | 1u<br>/3 | Fri<br>6/4   | Sat<br>6/5 | Sun<br>6/6 | Mon<br>6/7 | Total | Time Reporting Code                | Business Unit | 2   |
|         | 6.5        |               | 6.5        | 6.             | 5        | 6.5          | 6.5        |            |            |       | 00 NASUP - Non-Assigned Time - S 🗸 | CCSD1 Q       |     |
|         |            |               |            |                |          |              |            |            |            |       | ~                                  | CCSD1 Q       |     |
|         |            |               |            |                |          |              |            |            |            |       | ×                                  | CCSD1 Q       | ] [ |
|         | Submit     |               |            |                | Ap       | ply Schedule |            |            |            |       |                                    |               |     |

9. When finished modifying the employee's Timesheet, click **Submit**.

10. It is important to add an *additional row* for any additional hours an employee works over their standard hours within the dates of their yearly work schedule. Select the appropriate TRC for the additional time worked, then enter the additional hours worked.

| C Elapsed Time   | esheet         |           |                |              |         |                                         |                 |               |                                    | Timesheet    |          |     |                    |                          |                   |    |                  |    | 1 Q 1       | • : 0 |
|------------------|----------------|-----------|----------------|--------------|---------|-----------------------------------------|-----------------|---------------|------------------------------------|--------------|----------|-----|--------------------|--------------------------|-------------------|----|------------------|----|-------------|-------|
| Timesheet        |                |           |                |              |         |                                         |                 |               |                                    |              |          |     |                    |                          |                   |    |                  |    |             | H     |
| 50100,408        |                |           |                |              |         | Emptoye<br>Empl Rac<br>artiest Change D | e 10<br>cerd 0  |               |                                    |              |          |     |                    |                          |                   |    |                  |    |             |       |
| Select Anothe    | r Tresheet     |           |                |              |         |                                         |                 |               |                                    |              |          |     |                    |                          |                   |    |                  |    |             |       |
|                  | View By        | Heek.     |                | ¥            |         | 1                                       | Presides Tilbek | Next Week     |                                    |              |          |     |                    |                          |                   |    |                  |    |             |       |
|                  | 10vbr          | 05-91/202 | 11 前 *         |              |         | Parv                                    | ious Employee   | Next Employee |                                    |              |          |     |                    |                          |                   |    |                  |    |             |       |
| 50               | becluled Hours | 26.00     | Rep            | erted Hours  | 0.00    |                                         |                 |               |                                    |              |          |     |                    |                          |                   |    |                  |    |             |       |
| Fours Monstay Of | U310821 to 8   | under DL  | (D) 128281     |              |         |                                         |                 |               |                                    |              |          |     |                    |                          |                   |    |                  |    |             |       |
| Mo<br>6/3        | 10             | 10        | Wed 57         | Thu          |         | 5                                       |                 | Sun Tarai     | Time Reporting Code                | Business Uni | Lesation |     | Position<br>Number | All delics Activity Cade | Desumers ID (SAP) |    | Cambination Cade |    | ChartFields |       |
|                  |                | 6.50      | 6.90           | 6.50         | 4.50    |                                         |                 |               | 201858/Pi-ten-Assigned Time - S. 👽 | 00801 0      | 0411     | .0, | 0,                 | Q                        |                   | Q  |                  | 9, | CharFolds.  | +     |
| 1                | 1              | 1.90      | 1.90           | 1.60         | 1.50    | 1                                       |                 |               | 001448/P - Non-Assigned Time - 8 🗸 | 00801 Q      | 0411     | 9   | 9,                 | ٩                        |                   | Q, | 000003485n7      | Q. | CharFields  | +     |
| 1                |                |           |                |              |         | (                                       |                 |               | ×                                  | CC801 Q      | 1        | ٩   | ٩,                 | 9                        | 10                | Q, | 1                | 9, | CharFelds   | +     |
|                  |                |           | And Se         |              |         |                                         |                 |               |                                    |              |          |     |                    |                          |                   |    |                  |    |             |       |
|                  | •              |           | which is       |              |         |                                         |                 |               |                                    |              |          |     |                    |                          |                   |    |                  |    |             |       |
| Reported Time    | e Status       | Seranary  | Leave / Compet | natory Tirse | Absence | Desptore                                | Dayable Time    |               |                                    |              |          |     |                    |                          |                   |    |                  |    |             |       |
| Reported Time S  | tatus          |           |                |              |         |                                         |                 |               |                                    |              |          |     |                    |                          |                   |    |                  |    |             |       |
| 117 Q.           |                |           |                |              |         |                                         |                 |               | stat v                             |              |          |     |                    |                          |                   |    |                  |    |             |       |
| Date             | Tot            | -         |                | Descrip      | tion    |                                         | Sched Hrs       | Comit         | winds                              |              |          |     |                    |                          |                   |    |                  |    |             |       |
| 0.000            |                |           |                |              |         |                                         |                 |               |                                    |              |          |     |                    |                          |                   |    |                  |    |             |       |

11. You can click the **Return to Select Employee** link (beneath the Timesheet grid) to be brought back to the list of results and continue updating other employees' Timesheets accordingly.

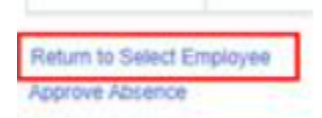

## **Timesheet Corrections**

Timesheet corrections require that the incorrect time is first *deleted* on the Timesheet.

1. You can correct by Day, Week, or Pay Period by changing the \*View by section on the Timesheet. Choose the desired date, click the refresh arrows, and then the Timesheet will update to the requested view accordingly.

|                                          | *View By                                                    | Calendar F | Period       |    |        | ~                          |       |   |
|------------------------------------------|-------------------------------------------------------------|------------|--------------|----|--------|----------------------------|-------|---|
|                                          | *Date                                                       | 05/23/2021 |              | 4  |        |                            |       |   |
|                                          | Scheduled Hours                                             | 72.00      |              |    | Report | ed Hours                   | 57.50 |   |
|                                          |                                                             |            |              |    |        |                            |       |   |
| 2. Scroll to the<br>he <b>minus</b> sign | e far right on the Timesheet<br>n next to the affected row. | and click  | vination Coc | le |        | ChartFields                |       |   |
| 2. Scroll to the<br>he <b>minus</b> sign | e far right on the Timesheet<br>n next to the affected row. | and click  | vination Coc | ie | ٩      | ChartFields<br>ChartFields | +     | - |
| 2. Scroll to the<br>he <b>minus</b> sign | e far right on the Timesheet<br>n next to the affected row. | and click  | vination Coo | 6  | ٩      | ChartFields<br>ChartFields | +     | - |

3. In th click Yes - Delete.

| Timesheet<br>Delete Confirmation |                           |
|----------------------------------|---------------------------|
| Are you sure you want to dele    | ete reported time? Row 1. |
| Yes - Delete                     | No - Do Not Delete        |

4. You are returned to the Timesheet grid. Click SUBMIT to re-submit the Timesheet. (now that the deletion has been made).

|        | 1              |
|--------|----------------|
| Submit | Apply Schedule |

Please note: If you do not click Submit, the Timesheet will not update.

5. Now that the incorrect row has been deleted, you may now add the correct information to the Timesheet, and then submit it for approval. IMPORTANT: If the incorrect time reported is deleted from the timesheet and a corrected TRC is not reported, please notify the employee of the appropriate payroll docking. If the incorrect time reported is deleted and replaced with the correct TRC, please ensure the new TRC is approved by level 1 and level 2 immediately to prevent any pay related issues.

*User tip:* You can choose to add the corrected row to the employee's Timesheet (by clicking the **plus** button to add a row) *before* deleting the incorrect row and re-submitting the Timesheet if this is more helpful.

# Add-on Days for Counselors, Librarians, and Other Allowed Licensed Employees

Counselors, Librarians, and other allowed Licensed employees (such as a Nurse) receiving add-on days on a CCF-100 and CCF-100.1 should **not** receive Timesheet entry for the days reported on the CCF-100.1. For example, if a Counselor had an add-on day on June 1<sup>st</sup>, this would *not* be entered using the TRC of "SUMSC" for the time worked.

### **Additional Resources**

If you encounter issues or have questions while entering information on the Timesheet, please utilize **Quick-IT** (via the **icon** on your CCSD desktop or via **quickit.ccsd.net**) to send a support ticket to the appropriate team. You may also call the **User Support Help Desk** at **(702) 799-3300** for a ticket to be created.

### Secondary Summer School Location Codes

| CCEU Site                        | Site Number                      |
|----------------------------------|----------------------------------|
| Foothill High Summer School      | 0682                             |
| Green Valley High Summer School  | 0288                             |
| Las Vegas High Summer School     | 0487 - Title I - Tier I Location |
| Mojave High Summer School        | 0697 - Title I - Tier I Location |
| Shadow Ridge High Summer School  | 0290                             |
| Sierra Vista High Summer School  | 0690                             |
| Spring Valley High Summer School | 0296                             |
| Rancho High Summer School        | 0490 - Title I - Tier I Location |
|                                  |                                  |

### **Extended Summer School Locations**

Nevada Learning academy – 633

Sandy Valley Summer School – 935

Spring Mountain - 846

| Combination Codes for                    |         |  |
|------------------------------------------|---------|--|
| Licensed                                 |         |  |
| Support Professional/<br>Police Services |         |  |
| Administrator                            | Stipend |  |

| Employee Group          | Use for the following:                                                                                                    | TRC                                                                  | Combo Code                                                                                   |
|-------------------------|----------------------------------------------------------------------------------------------------|----------------------------------------------------------------------|----------------------------------------------------------------------------------------------|
|                         | Teachers                                                                                                    | SUMSC                                                                | <b>000215281</b><br>May 31 Activation                                                        |
| Licensed                | Substitute Teachers                                                                                                    | Same as<br>school year<br>Day to Day<br>11th day<br>Long term<br>Sub | <b>000215281</b><br>May 31 Activation                                                        |
|                         | Nurses                                                                                                    | N/A                                                                  | Nurses are <b>not</b> paid on the<br>HCM Timesheet. They will<br>be paid separately via SSD. |
| Support<br>Professional | Support Salaries<br>(default)<br>Ex: Instructional Aides, SBTs,<br>Library Aide, PE Aide, Sec,<br>Clerical, OM, SHA,<br>Custodians, Campus<br>Monitors and<br>Transportation | NASUP                                                                | <b>000215282</b><br>May 31 Activation                                                        |

| Police<br>Services | Police Services                                       | NAPOL | 000215282<br>June 20 Activation                                                                                |
|--------------------|-------------------------------------------------------|-------|----------------------------------------------------------------------------------------------------|
| Administrator      | Lead and Assistant<br>Lead<br>(Stipend)               | N/A   | Administrators are <b>not</b><br>paid on the HCM<br><i>Timesheet</i> . They will be<br>paid separately via HR. |
|                    | Additional Assistant<br>Lead<br>(Stipend) Site-funded | N/A   | The school site's <i>Extra</i><br><i>Duty - Admin</i> combo code:<br><u>Combo Code Lookup Tool</u>             |

#### 2022-2023 Support Professional Assignment/Police Services Dates and TRC Coding Guide:

9-Month: Assignment ends 5/22/23. Code all Summer Acceleration hours to TRC- NASUP

10-Month: Assignment ends 5/31/23. Code any Summer Acceleration hours worked on May 30 and 31st to TRC-REG and all hours worked in June to TRC- NASUP.

11-Month: Assignment ends 6/16/23. Code all Summer Acceleration hours to TRC-REG.

11- Month Police: Assignment begins 6/20/23. Code all Summer Acceleration hours to TRC-NAPOL

12-Month: Assignment ends 6/30/23. Code all Summer Acceleration hours to TRC-REG.